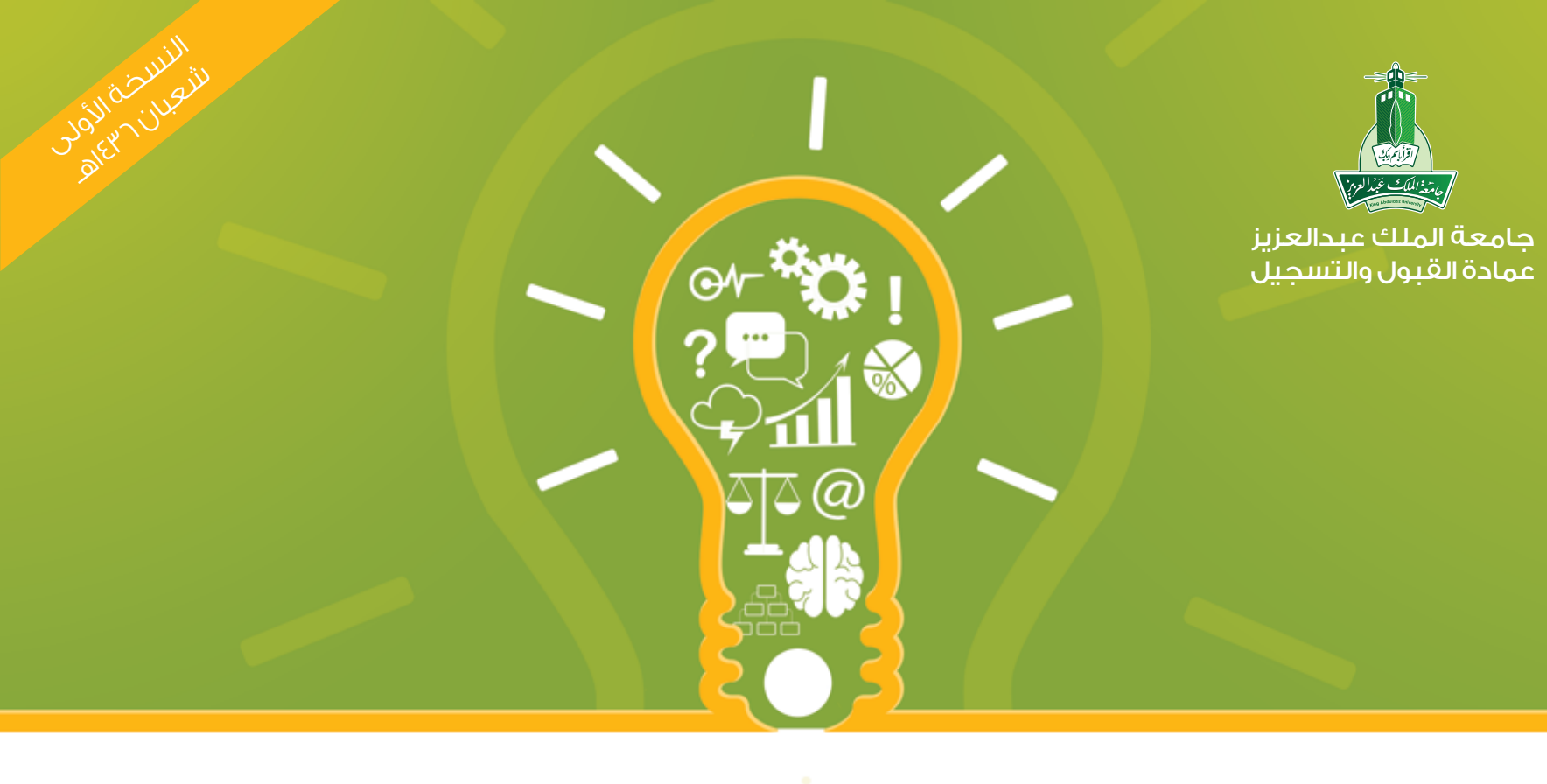

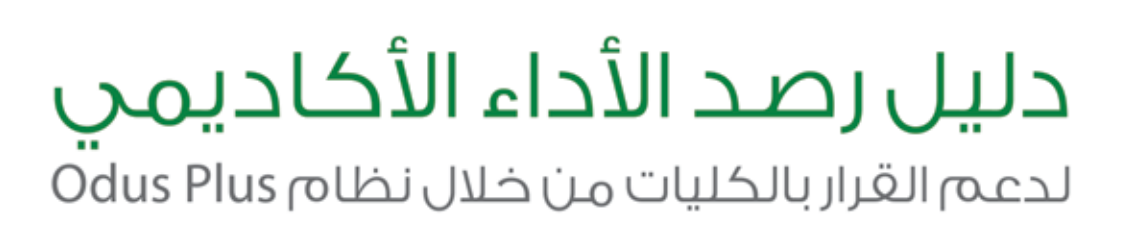

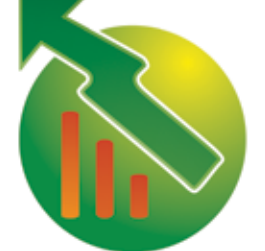

مركز الإتصال الموحد 800-11-MyKau 800-11-69528 www.kau.edu.sa

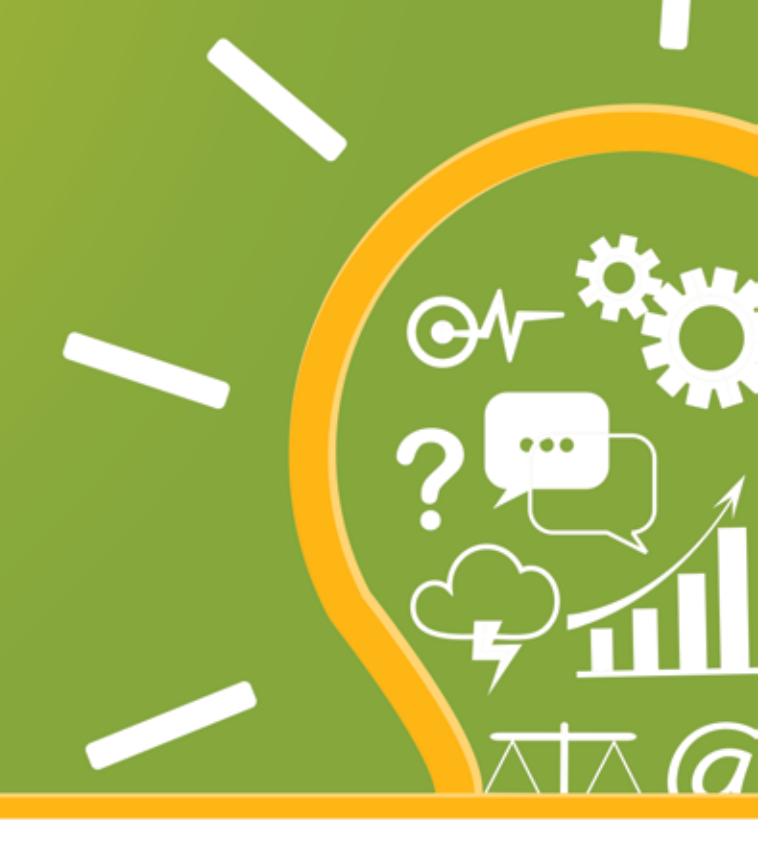

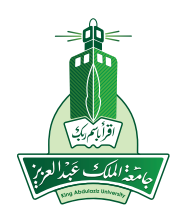

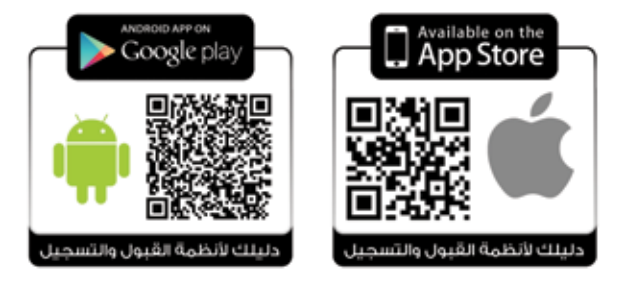

### 오 مقدمة

إنطلاقاً من حرص إدارة الجامعة على توفير خدمات أكاديمية متميزة لأبنائها الطلاب، تسعى عمادة القبول والتسجيل بتسخير إمكانياتها البشرية والفنية للمساهمة في توفير الخدمات والمعلومات التي تدعم العملية التعليمية في الكليات بجودة عالمية. وتتشرف بتقديم خدمة رصد الأداء الأكاديمي لدعم القرار بالكليات من خلال نظام الخدمات الإلكترونية ODUS PLUS، حيث يوفر النظام خدمات التقارير والإحصائيات لمتابعة الأداء بالكلية بإمكانية إستعراض:

- عدد الطلاب ونسب الدرجات للمقررات التي تم دراستها في كـل أقسـام الـكـليـة في <mark>فـصـل دراسـي معين.</mark>
- المعدلات الحالية لطلاب الكلية وعرض إحصاء فصلي أو تراكمي لمعدلات الطلاب في فصل دراسي معين أو عدة فصول.
  - إحصاء منفصل لكل قسم بالكلية وأيضا للتخصص الرئيسي/الفرعي.
- عدد الطلاب الخريجين من الكلية في عام دراسي معين أو فصل دراسي معين ونسب معدلات الخريجين.
  - إحصاء منفصل لكل قسم بالكليه وأيضا للتخصص الرئيسي/الفرعي.
    - والمزيد من الإحصائيات والمعلومات حسب المتغيرات المتاحة بالنظام.

و بتعاونكم نساهم في التحول نحو الجتمع المعرفي للشؤون الأكاديمية في كليات الجامعة لدعم واتخاذ القرار وبدعمكم نثري الإرشاد الأكاديمي لتحقيق النجاح للطلاب، ونحقق المزيد من الخدمات والمعلومات التي تدعم الكليات للقياس والمتابعة والتحليل والتخطيط.

# 🕥 الفهرس

الإحصاء الفصلي لمعدلات الطلاب . .

الإحصاء السنوي/الفصلي لمعدلات الطلاب الخريجين ..... ٩

# 🔇 الدخول نظام الخدمات الأكاديمية الإلكترونية (ODUS Plus)

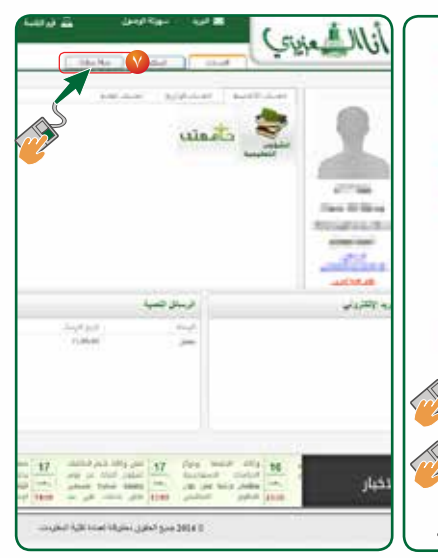

# 🛇 الخدمات المتاحة للقيادات الأكاديمية بالكليات

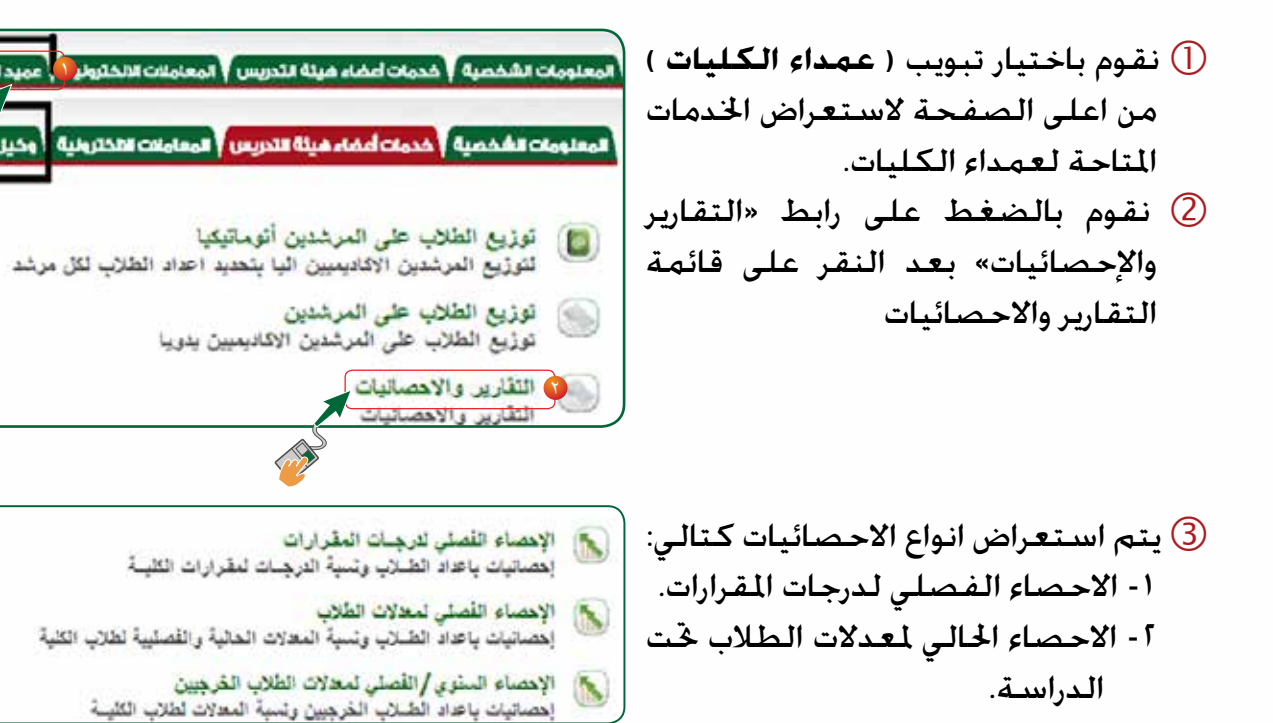

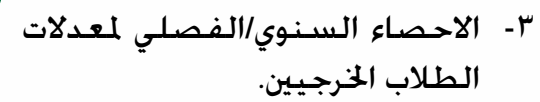

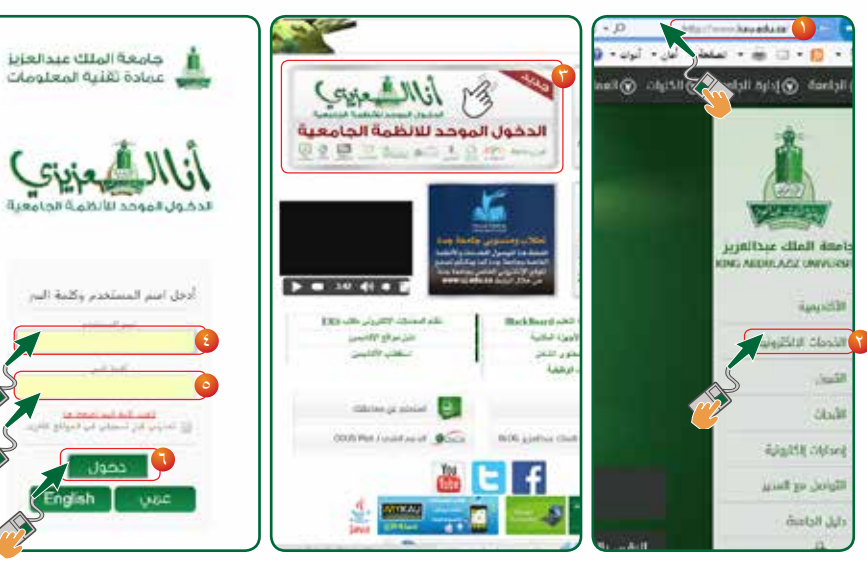

الدخل إلى موقع الجامعة على الرابط الرابط www.kau.edu.sa
نقوم بالضغط على الرابط ( الخدمات الإلكترونية ).
نقوم بالضغط على الدخول الموحد للأنظمة الجامعية.
نقوم بإدخال رقمك الجامعي.
نقوم بالضغط على دخول.
نقوم باختيار من علامة التبويب Odus Plus.

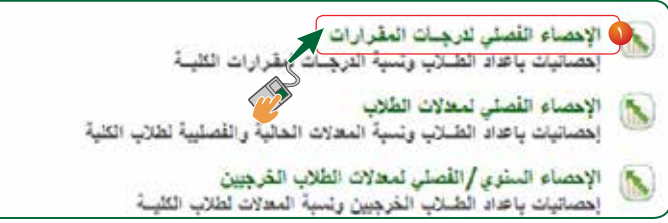

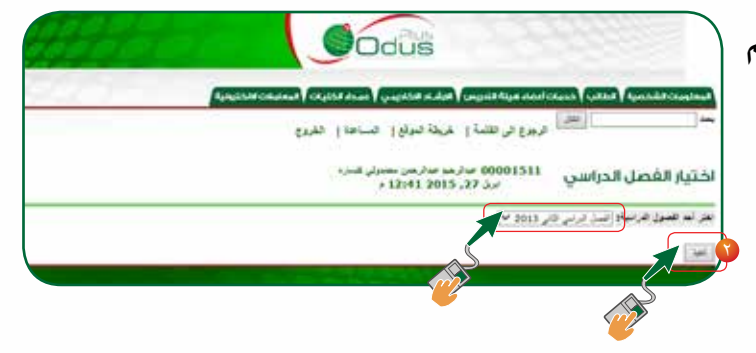

### (3) نقوم باختيار المرحلة الجامعية ومن ثم الضغط على تنفيذ.

(4) ستظهر قائمة التخصصات التابعة للكلية من القائمة اختر القسم الذي تم دراسة المقرر به ومن ثم الضغط على تنفيذ

5 هنا نقوم باختيار المقرر وخصائص الطالب بالإضافة الى الفرع ومن ثم الضغط على تنفيذ

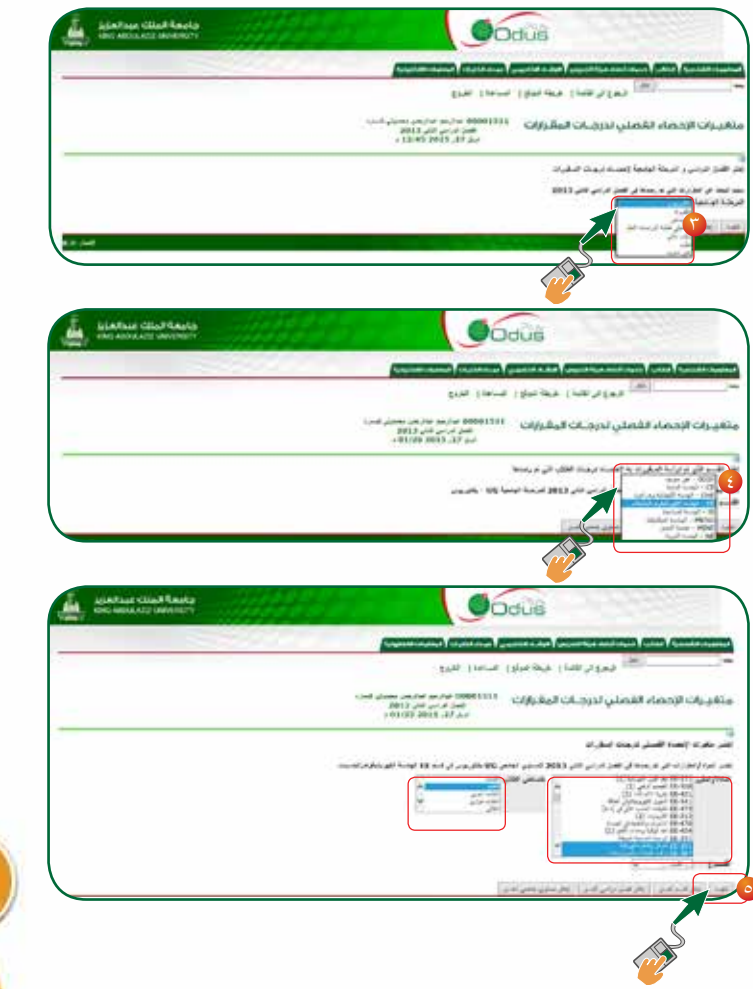

#### 🕟 الإحصاء الفصلي لدرجات المقرارات

أنقوم بالضغط على رابط ( الإحصاء ) الفصلى لدرجات المقررات) إحصائيات باعداد الطلاب ونسبة الدرجات لمقرارات الكلية لطلاب حت الدراسية.

نقوم باختيار الفصل الدراسي ومن ثم 2 الضغط على تنفيذ.

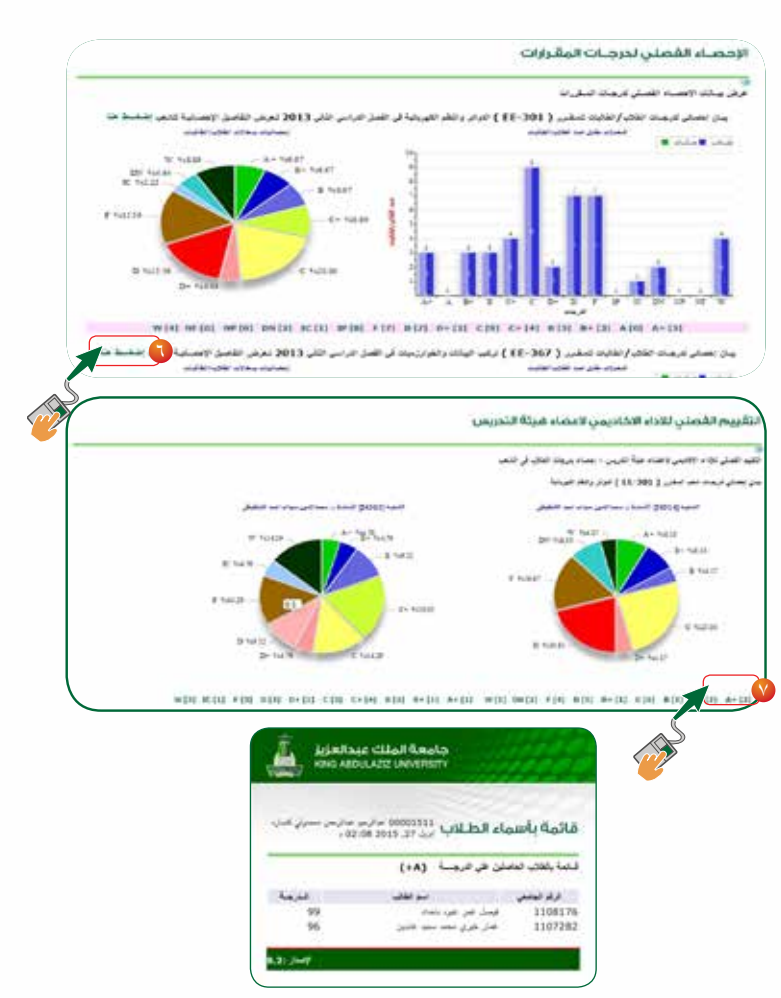

## 🔇 الإحصاء الفصلي لمعدلات الطلاب

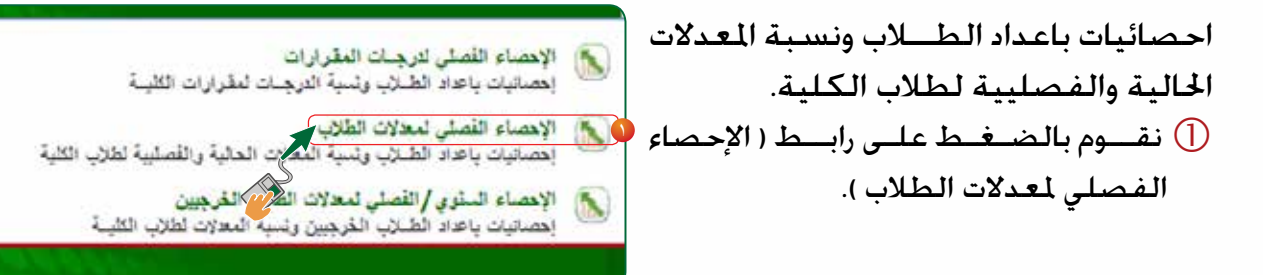

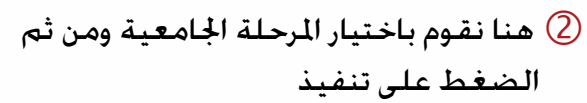

| AND ADDUATE MEMORY |                                                                                                    |                                             |
|--------------------|----------------------------------------------------------------------------------------------------|---------------------------------------------|
|                    | Reputramentational (countration) (paperies adaptive)                                                            | And Charts ( 1998) Canada Char              |
|                    | اهضة إغيطة صرابها مستعدا مغروي                                                                                  | الله وجاد                                   |
|                    | هدلات الطلاب                                                                                                    | يـرات الإحصاء الفصلي لم                     |
|                    |                                                                                                    | yah terapi taku yawan tera gin<br>Di Sara ( |
| 8.31.74-9          | e la companya de la companya de la companya de la companya de la companya de la companya de la companya de la c |                                             |
|                    |                                                                                                    |                                             |

فى هذه الصفحة يتم عرض بيانات الاحصاء الفصلى لدرجات المقررات الدراسية

يتم الضغط على الرابط ( اضغط هنا ) عرض التفاصيل الاحصائية للشعب

لعرض احصاء للمعدلات الحالية ونسبة الدرجات للمقرارات الدراسية لطلاب الكلية تحت الدراسة

⑦ عند الضغط على الدرجة A من اسفل الشاشة مثلا ستفتح لنا نافذة جديدة يتم من خلالها الاطلاع اسماء الطلاب الحاصلين على هذه الدرجة

|   | 8                                                                           | 5,00<br>4,00 yr 1000 - 10                                                                                                    | معر ومداملها |
|---|-----------------------------------------------------------------------------|----------------------------------------------------------------------------------------------------|--------------|
|   |                                                                             | اب 3 - ایریا دریا<br>سر این کا تیبا دریا<br>اس کار بردا تیبار دریا<br>سر روز 20 ایریا تیبار دارد                                            |              |
|   | * بریز OB - عبدا اینیا:<br>* بریز 1900 - عبدا اینیا:                        | ب 18 - باین کورند دست:<br>میر رئی 18 بیت ایرین را در است<br>میر رئی 18 بیت ایرین را در ایرین<br>میر رئی 18 بیت ایرین در ایرین میت           |              |
|   | دين 100 دين دينها ميادين<br>اين 100 دين ميادين                              | A CONTRACTOR OF STREET, ST. ST. ST. ST. ST. ST. ST. ST. ST. ST.                                                                             |              |
|   | ر 1996 میں رسمہ میں ا<br>1996 - میں اور اور اور اور اور اور اور اور اور اور | در ۲۵۵۵ - ۲۵۵۵ میرا میلود<br>میر ایم ۱۹۵۵ میرا میلود<br>میر ایم ۱۹۵۹ میرا میلود<br>۱۹۵۹ میر ایم ۱۹۵۹ میرا میلود<br>۱۹۵۹ میرا میرا ۱۹۵۹ میرا |              |
| L |                                                                             |                                                                                                    | J            |

|                                          | 011=- 021ae | - (101) (100) - |
|------------------------------------------|-------------|-----------------|
|                                          |             | <i>•</i>        |
| جامعة الملك عمالمزم<br>مسرحمه وجريدهم وم | 111111      |                 |
|                                          | 1000        |                 |
|                                          |             |                 |
| 3                                        |             |                 |
| 4.95                                     |             |                 |
| 4.04                                     |             |                 |
| 6.90                                     |             |                 |
| 4.92                                     |             |                 |

## 🛇 الإحصاء السنوي / الفصلي لمعدلات الطلاب الخرجيين

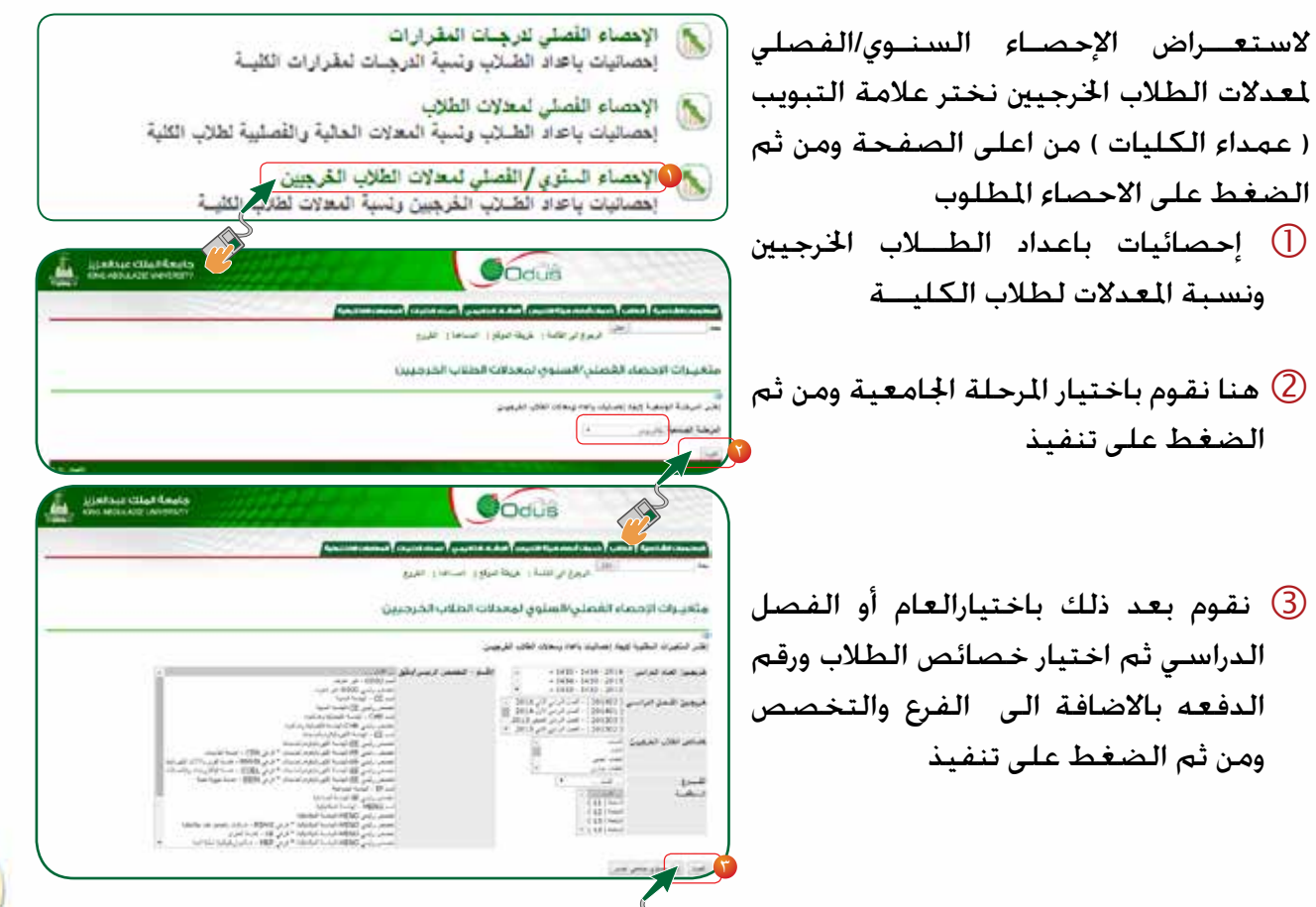

(3) نقوم بعد ذلك باختيار الفصل الدراسي ونوع المعدل فصلي أو تراكمي ومن ثم اختيار خصائص الطلاب ورقم الدفعه بالاضافة الى الفرع والتخصص ومن ثم الضغط على تنفيذ

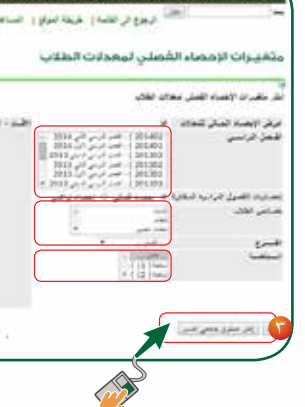

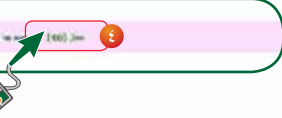

④ عند الضغط على الدرجة A مثلا من اسفل الشاشة مثلا ستفتح لنا نافذة جديدة يتم من خلالها الاطلاع اسماء الطلاب الحاصلين على هذه الدرجة

| Codus                      |                        |
|----------------------------|------------------------|
|                            | فاتمة بأسماء الطلاب    |
|                            | للسا يتحد لنصبر هر ستر |
|                            | ولا تيس                |
| 10.000 200 200 200         | 1/11082                |
| المينا الراقي معمد اللمالي | 1725378                |
| المالا لما مالا اللغان     | 1724683                |
| الوافد بعدد والتر أسبريل   | 180/304                |
| بعارض تبعا والعرشين        | 1221200                |
| 2000 - 200 - 200 - 200     | 2222088                |
| cient de un dellas         | EINDER.                |
|                            |                        |

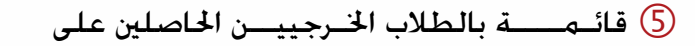

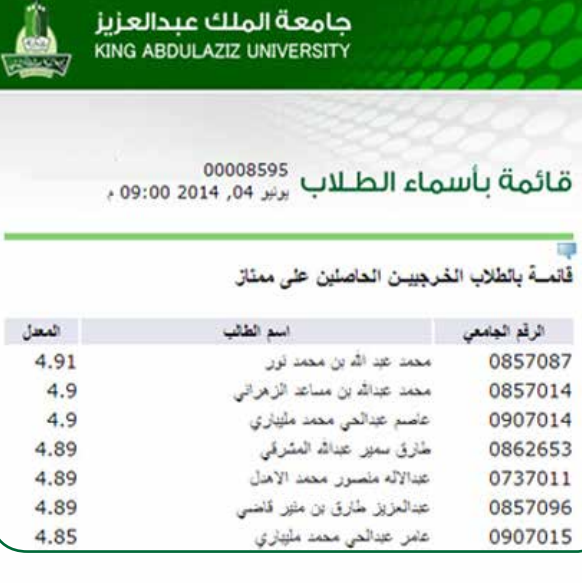

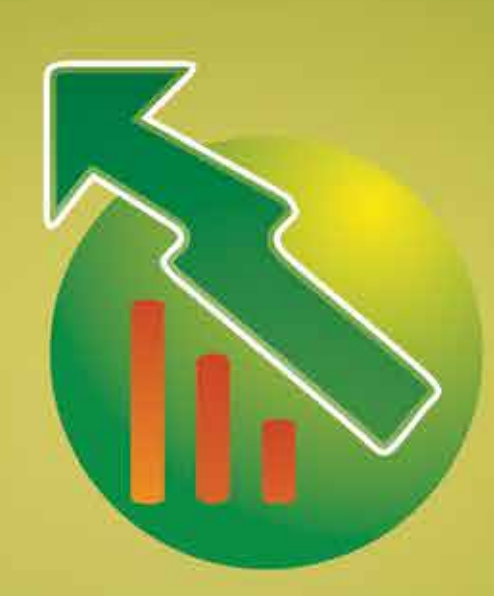

# حليل رصد الأحاء الأكاديمي لدعم القرار بالكليات من خلال نظام Odus Plus

④ ستظهر مجموعة تقديرات الطلبة لاستعراض قائمة اسماء الطلاب نقوم باختيار احدى تقدير متاز التقديرات

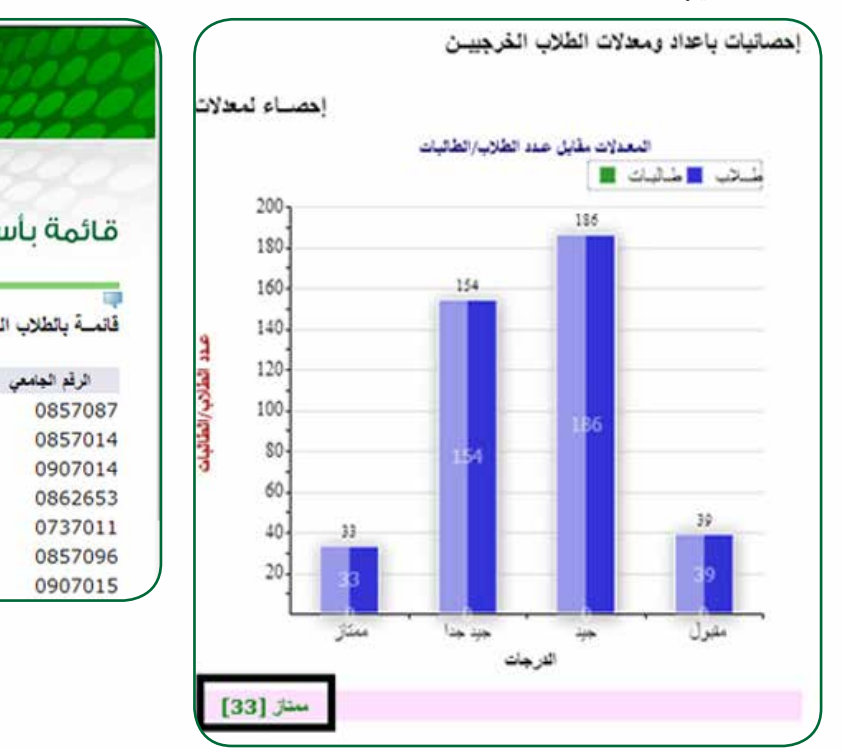

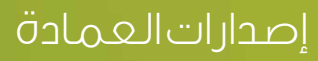

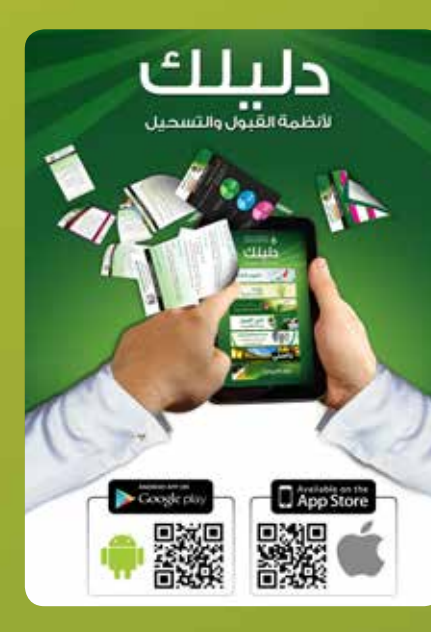

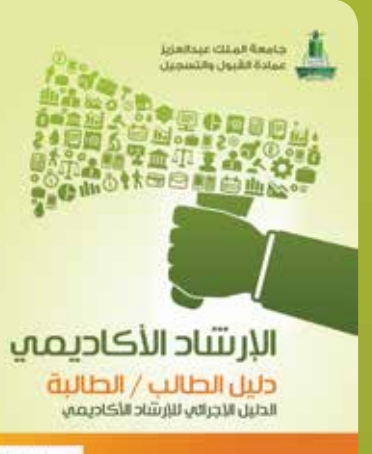

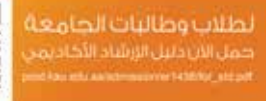

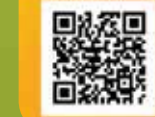

الإرشاد الأكاديمي

دليل أعضاء فيئة التدريس الدليل الإجرائي للإرشاد الأكاديمي

جامعة الملك عبدالعزيز عمادة القبول والتسجيل

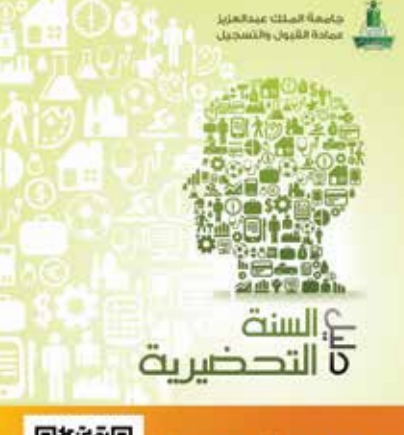

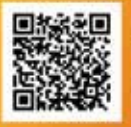

#### إصدارات العمادة

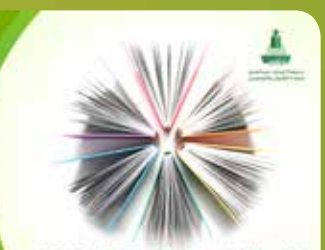

لائحة الدراسة والاختباراته للمردلة الجامعية والقواعد التنفيذية المعتمدة

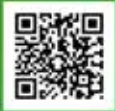

حمل لائحة الدراسة

prod kau edu sa/admission/Guides/student pdf

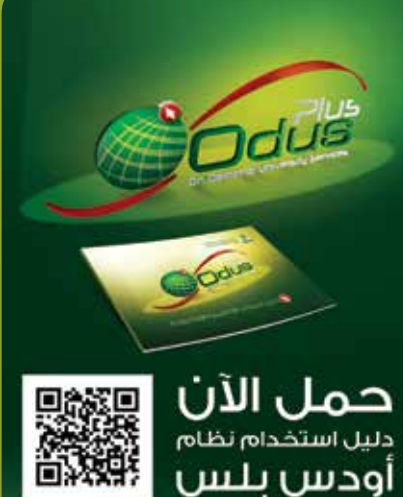

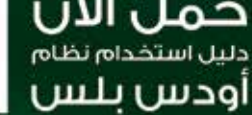

100

prod kau edu sa/admission/Guides/odusplus.pd